## Dictation of clinic visit notes in Powerscribe

1- Please Use the Powerscribe template "Clinic Visit- IR 2016".

| Interventional Radiology Clinic Visit. DATE                                                                                                    |
|----------------------------------------------------------------------------------------------------|
| Reason for Visit:                                                                                                    |
| History of Present Illness:                                                                                                    |
| Past History:                                                                                                    |
| Medications:                                                                                                    |
| Allergies:                                                                                                    |
| Physical Examination:                                                                                                    |
| Imaging: Limited ultrasound exam of the                                                                                                    |
| Plan:                                                                                                    |
| We thank you for allowing us to participate in the care of your patient. If you have any questions, please do not hesitate to contact us.                                                                                     |
| Sincerely,                                                                                                    |
| MD, MD (Attending Physician).<br>NP, NP (Nurse Practitioner).<br>Division of Vascular and Interventional Radiology<br>Boston Children's Hospital.<br>Office: 617-355-6221.<br>Scheduling: 617-355-6579.<br>Fax: 617-730-0541. |
| ATTESTATION                                                                                                    |

In this template, there are 2 fillable spaces for the date and attestations at the end.

To **copy this template into your personal templets**, go to Tools- Auto Text Editor-Change the "Owner" in the left lower side to "Alomari, Ahmad" and click Browse. Right click on Clinic Visit- IR 2016 and choose Clone then save.

| AutoText Manager |                                                                                                    |                  |   |              |  |   |                                |          |   |
|------------------|----------------------------------------------------------------------------------------------------|------------------|---|--------------|--|---|--------------------------------|----------|---|
|                  |                                                                                                    |                  |   | $\checkmark$ |  | Q | Name t                         | Modality | - |
|                  | Browse                                                                                                    |                  | ۲ |              |  |   | Cerebral Angiography           |          |   |
|                  |                                                                                                    |                  |   |              |  |   | chest tube placement           |          |   |
|                  | Owner:                                                                                                    | Alomari, Ahmad 👻 |   |              |  |   | chest tube portable            |          |   |
|                  |                                                                                                    |                  |   |              |  |   | Clinic Visit- IR 2016          |          |   |
|                  | Name:                                                                                                    |                  |   |              |  |   | CO2 laser photovaporization    |          |   |
|                  | Territo                                                                                                    |                  |   |              |  |   | CT guided biopsy               |          |   |
|                  | lext:                                                                                                    |                  |   |              |  |   | CVL Central Venous Catheter    |          |   |
|                  | Modality:                                                                                                    | All              | - |              |  |   | declot                         |          |   |
|                  | ( in the second second s |                  |   |              |  |   | declot2                        |          | = |
|                  | Anatomy: All                                                                                                    |                  |   |              |  |   | Drainage                       |          |   |
|                  |                                                                                                    |                  |   |              |  |   | Embolization                   |          |   |
|                  | Procedure:                                                                                                    | All              | • |              |  |   | Embolization Maxillofacial AVM |          |   |
|                  | × Reset Filters Browse                                                                                                    |                  |   |              |  |   | Embolization of AVM            |          |   |
|                  |                                                                                                    |                  |   |              |  |   | EVLT                           |          | _ |
|                  |                                                                                                    |                  |   |              |  |   |                                |          |   |

2- The attestations should be inserted from the standard 5 templates at the end of the report; below the MD/NP name and address. [1- Attestation Procedure Trainee 2- Attestation Visit with US Trainee/NP 3 - Attestation Visit w/o US Trainee/NP 4- Attestation Visit Attending with or w/o US 5- Attestation US VAC or Portable]. The attestations cover the 1-visit time and 2-the attending.

**To find these templates,** change the "Owner" from the drop down list to "All Site" and these attestations will be listed on the top numbered 1 through 5.

In order to allow for any future modification of these templates, **please DO NOT clone these them into your personal list**.

| »<br>•   |     |   |                                               |             |   |     |          |                                               |
|----------|-----|---|-----------------------------------------------|-------------|---|-----|----------|-----------------------------------------------|
| AutoText |     |   |                                               |             |   |     |          |                                               |
|          | √ 🖽 | s | Name                                          | t Used      | × | Lis | All Site | <ul> <li>I Streate 2 Edit X Delete</li> </ul> |
|          |     | s | 1- Attestation Procedure Trainee              | 3/30/2016 8 |   | H   |          |                                               |
|          |     | s | 2- Attestation Visit with US Trainee/NP       | 3/29/2016 1 | E |     |          |                                               |
|          |     | s | 3 - Attestation Visit w/o US Trainee/NP       | 3/29/2016 9 |   |     |          |                                               |
|          |     | s | 4- Attestation Visit Attending with or w/o US | 3/31/2016 1 |   |     |          |                                               |
|          |     | s | 5- Attestation US VAC or Portable             | 3/29/2016 9 |   |     |          |                                               |
|          |     | s | Baclofen pump                                 |             |   |     |          |                                               |
| 1        |     | s | Blank                                         | 6/21/2015 3 |   |     |          |                                               |
|          |     |   |                                               |             |   |     |          |                                               |

3- Below is an image of a final report with attestations. This will likely provide a better compliance with clinical documentation and billing requirements as well as help avoid incomplete documentation or interface issues.

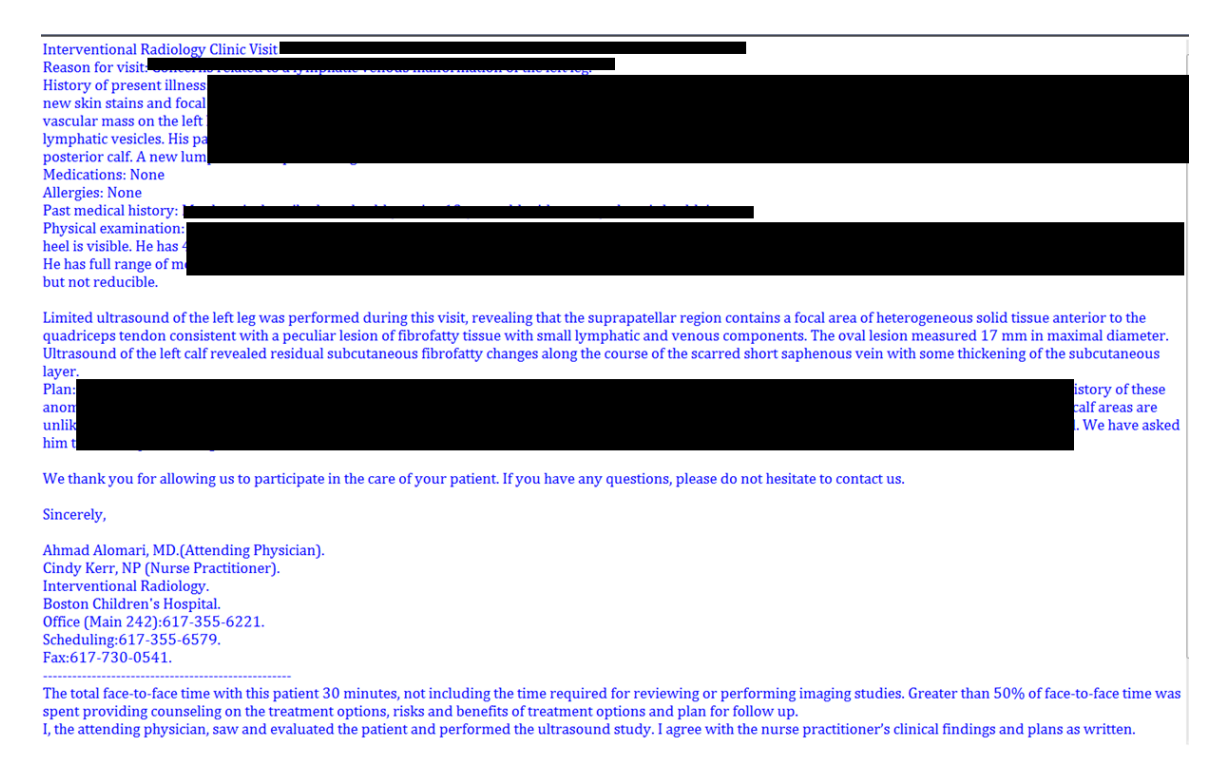